## Map Network Drive in Windows 10

1. Open File Explorer by clicking the folder icon to the right of the Start Menu.

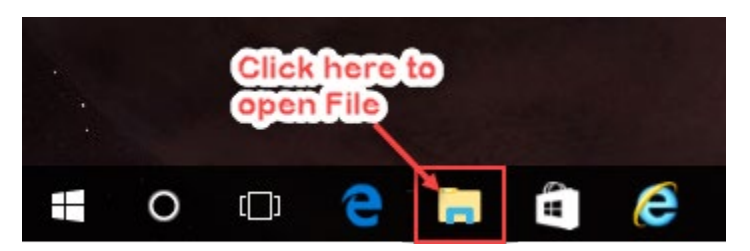

- 2. In File Explorer, select This PC on the left menu if it is not already selected.
- 3. Click the Map network drive icon to map a network drive. Note click the drive icon, not the text beneath it.

| File       | Computer  | View            |                        | Click                     | drive icon to                                                                         |  |  |
|------------|-----------|-----------------|------------------------|---------------------------|---------------------------------------------------------------------------------------|--|--|
| Properties | Open Rena | Access<br>media | Map network<br>drive • | Add a network<br>location | Network Drive all or change a program<br>System properties<br>Open<br>Settings Manage |  |  |
| Location   |           |                 | Network                |                           | System                                                                                |  |  |

4. Select a drive letter from the drop down next to Drive. In the field next to Folder, either paste or type the network location. Click Finish when done.

|   |                                                                                                    |                                                                              | ×  |  |  |  |
|---|----------------------------------------------------------------------------------------------------|------------------------------------------------------------------------------|----|--|--|--|
| ÷ | 🍕 Map Net                                                                                                    | twork Drive                                                                  |    |  |  |  |
|   | What network folder would you like to map?<br>Specify the drive letter for the connection and the folder that you want to connect to: |                                                                              |    |  |  |  |
|   | Drive:                                                                                                    | W: Vertex Select drive letter                                                |    |  |  |  |
|   | Folder:                                                                                                    | Enter drive path ~ Browse                                                    |    |  |  |  |
|   |                                                                                                    | Example: \\server\share                                                      |    |  |  |  |
|   |                                                                                                    | Reconnect at sign-in                                                         |    |  |  |  |
|   |                                                                                                    | Connect using different credentials                                          |    |  |  |  |
|   |                                                                                                    | Connect to a Web site that you can use to store your documents and pictures. |    |  |  |  |
|   |                                                                                                    |                                                                              |    |  |  |  |
|   |                                                                                                    |                                                                              |    |  |  |  |
|   |                                                                                                    |                                                                              |    |  |  |  |
|   |                                                                                                    | Finish Canc                                                                  | el |  |  |  |